## **Federal Reporting Office Hours**

### Special Programs and Data September 2022

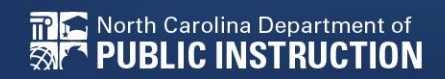

EXCEPTIONAL CHILDREN DIVISION

# Automated Captioning for Participants in WebEx

### Option 1: Caption and Highlights Panel

- 1. Locate blue circle and dot icon on the bottom of
- 2. Select icon

🕿 North Carolina Department of

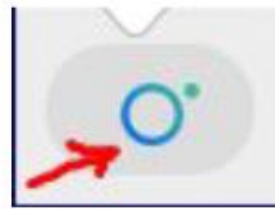

3. A side panel will appear on the right side of the screen.

| ~ c | aptions & Highlights                                  | C ×  |
|-----|-------------------------------------------------------|------|
| C   | aptions Highlights                                    |      |
| ۹   | Patrick, Crystal<br>I will now share my PowerPoint.   | 0:27 |
| æ   | Patrick, Crystal                                      | 0:39 |
|     | This is the power point. We will be viewing<br>today. | )    |

### Option 2: Closed Captioning

- 1. Select the Closed Captioning (CC) icon
  - a. Captions will appear on the bottom of screen.
- 2. Grab and move to desired location

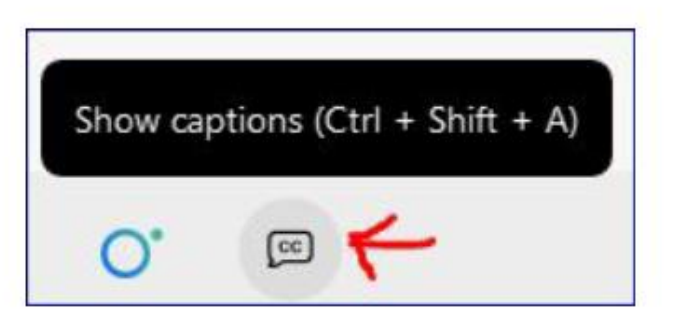

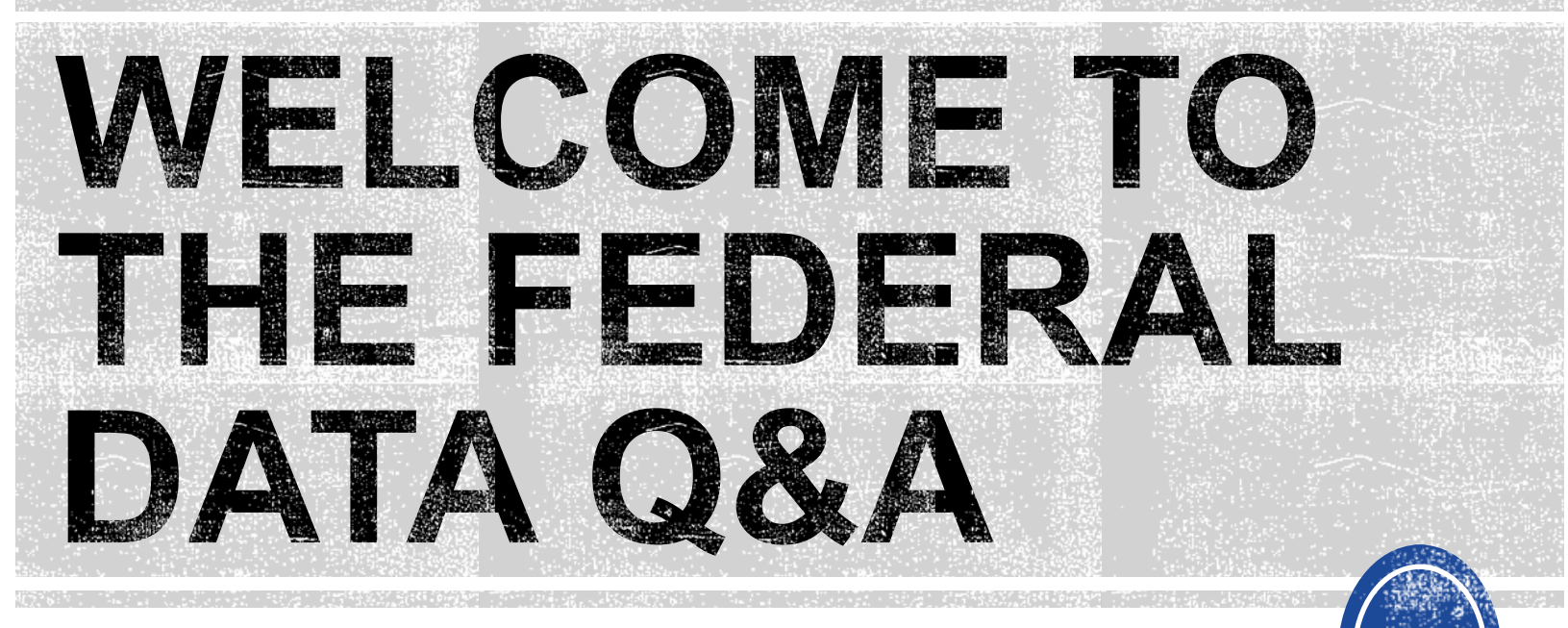

We are here to answer your questions!

Feel free to type in the chat or unmute and ask anything you like!

# Federal Reporting Preparation Tips

Exit Count Indicator 11 Indicator 12

EXCEPTIONAL CHILDREN DIVISION

# **Exit Count Tips**

# **Exit Count**

- Opens September 15<sup>th</sup>
- Closes September 30th
- Captures end-of-year reporting data on students exiting special education during 7/1/2021 through 6/30/2022 reporting period

# **Exit Count**

### • Exit Count report available to review data

Scheduled Reports

| Early Warning System | Accommodations Report School/Grade/Class/Test                   | Exit Count                                                                                        |
|----------------------|-----------------------------------------------------------------|---------------------------------------------------------------------------------------------------|
| FAM-S                | Caseloads as of a Point in Time<br>Caseloads Report Admin (xls) | IEP Services Report with Location (xls)<br>IEP Services Report with Location/Transportation (xls) |
| General              | Child Count<br>Compliance by Case Manager (xls)                 | IEP Services Report with Minutes (xls)<br>Indicator 11                                            |
| Progress Monitoring  | Compliance by School (xls)                                      | Indicator 7                                                                                       |
| Service Logging      | Compliance by Students (xls)<br>Compliance Summary (PDF)        | Missing Progress Report (xls)<br>Overdue Eligibility/IEP Report (xls)                             |
| Special Education    | Contacts Report (PDF)                                           | Progress Report Status (PDF)                                                                      |
|                      | EST by Service (xls)                                            | Projected/Missed EEP Meetings (xls)                                                               |

### Training video and resources available in ECATS (Main Menu > Resources)

| Res | sources                        |  |                   |   | Review the Licens | se Agreement   | Upload File(s)                          | Delete/Update Docu                                      | ments |                                                       |
|-----|--------------------------------|--|-------------------|---|-------------------|----------------|-----------------------------------------|---------------------------------------------------------|-------|-------------------------------------------------------|
|     | -                              |  | Federal Reporting | ~ | 10/26/2020        | Beth<br>Burris | ECATS Indicat<br>Exception              | or <u>11 Reporting -</u><br>Is Tab Guide                | •     | ECATS Evit Count - Errors and                         |
|     | Coprise Logging                |  | Federal Reporting | ~ | 10/13/2020        | Beth<br>Burris | ECATS Indicat                           | o <u>r 11 Reporting -</u><br>Jela <u>y Reason Guide</u> |       | Warnings Reference Guide                              |
|     | Documents                      |  | Federal Reporting | ~ | 10/13/2020        | Beth<br>Burris | ECATS Indicat<br>Errors and V           | o <u>r 11 Reporting -</u><br>/arning <u>s Guide</u>     |       | ECATS Exit Count - Same Day                           |
|     | Special Education<br>Documents |  | Federal Reporting | ~ | 10/13/2020        | Beth<br>Burris | ECATS Indicator<br>G                    | <u>11 Reporting - FAQ</u><br>uide                       |       | Reporting Updates                                     |
|     |                                |  | Federal Reporting | ~ | 10/13/2020        | Beth<br>Burris | ECATS Training<br>Webinar Video<br>10/1 | Federal Reporting<br>s - Last Updated<br>1/2020         |       | <u>ECAIS Exit Count Reporting</u><br><u>Checklist</u> |

#### Resources

| Federal Reporting            | ECATS Exit Count Reporting                                |
|------------------------------|-----------------------------------------------------------|
| General                      | ECATS Exit Count - Same Day                               |
| Service Logging<br>Documents | <u>Reporting Updates</u><br>ECATS Exit Count - Errors and |

Warnings Reference Guide

### **Preparing for Exit Count** Things to check in the student record

#### Student Record Review Checklist to Ensure Accuracy for EC Exit Count **ECATS Screens/Workspace** What to Check Student must have exited Special Education or the District between the begin date and end date of the reporting Student History page period window (7/1-6/30). Student must be exited on the end date of the reporting period window (6/30) in all of North Carolina. Students could be active or inactive overall in ECATS. - If a child exits one NC district to move to another NC. district, and in the second district they are receiving services on the Count Period End Date, they would not be Student History page included in this report for either district. - If a child is active and exited in many districts during the Count Period and remain exited on the Count Period End Date, only the last district exited would report that Student. The following are considered Special Ed Exit Events: 1. Non-Eligibility Event (not initial) 2. Parent Revocation of Service Event (not initial) Student History page Parent Consent Denial Event (not initial Reached Maximum Age The IEP/PSSP/CSP End Date must be greater than or equal to the Exit Date (or Special Ed Exit event) AND there must Student History page or Finalized IEP document be at least one service with an End Date on or after the Exit Date. Student Profile The student must not be age 23 or older. The student must not be marked and 'Exclude Student from This Report' for the applicable report and count Student Level Report View period.

## **Exit Count Report: Common Exceptions**

- Setting The Student's age is invalid for the Primary Educational Setting
  This is a warning; no action needed
- Exit Reason Blank
  - Document modified exit reason
- Is Duplicated
  - LEA with most recent exit date within reporting period includes student in Exit Count
  - LEA with older exit date within reporting period excludes student from Exit Count
- Exit Reason Not Appropriate for Age
  - Update the modified exit reason
  - There should be no students under age 16 with exit reason, Dropped Out

### **Preparing for Exit Count** *Exit Count Report: Common Exceptions*

- Exit Reason Blank
- Exit Reason Not Appropriate for Age

| Region | AgeAsOfCo | IEPStartDate | Exceptiona | Setting | Entitlemer | PlanType | ExitReasor | ExitDate   |  |
|--------|-----------|--------------|------------|---------|------------|----------|------------|------------|--|
| ECATS  | 11        | 3/18/2022    | SI         | REG     | Υ          | IEP      | TR         | 3/25/2022  |  |
| ECATS  | 13        | 4/4/2022     | LD         | REG     | Υ          | IEP      | MV         | 7/19/2021  |  |
| ECATS  | 16        | 4/11/2022    | LD         | REG     | Y          | IEP      | MV         | 7/5/2021   |  |
| ECATS  | 10        | 12/13/2021   | ОН         | REG     | Y          | IEP      |            | 7/5/2021   |  |
| ECATS  | 9         | 11/8/2021    | SI         | REG     | Υ          | IEP      |            | 7/5/2021   |  |
| ECATS  | 14        | 12/17/2021   | ОН         | REG     | Y          | IEP      | MV         | 7/5/2021   |  |
| ECATS  | 16        | 3/14/2022    | LD         | REG     | Y          | IEP      | MV         | 10/18/2021 |  |
| ECATS  | 10        | 3/28/2022    | LD         | REG     | Y          | IEP      | DO         | 4/11/2022  |  |
| ECATS  | 9         | 11/4/2021    | SI         | REG     | Υ          | IEP      | DO         | 10/25/2021 |  |
| ECATS  | 10        | 4/8/2022     | SI         | REG     | Υ          | IEP      | MV         | 7/5/2021   |  |
| ECATS  | 7         | 10/18/2021   | DD         | REG     | Y          | IEP      | TR         | 11/15/2021 |  |
| ECATS  | 13        | 2/21/2022    | SI         | REG     | Y          | IEP      |            | 4/18/2022  |  |
|        |           |              |            |         |            |          |            | -          |  |

## **Reminder: Modified Exit Reason**

- Students withdrawn from your LEA in PowerSchool are also withdrawn in ECATS
- Conduct inactive students search to access student record

|                           | Criteria for Selecting Inactive Studer | nts to View         |             |
|---------------------------|----------------------------------------|---------------------|-------------|
| SCHOOLS                   | Last School Attended:                  | All Schools         | - <b>*</b>  |
| SCHOOL SYSTEM             | Student Last Name:                     |                     | C Exact Mat |
| USERS                     | Student First Name:                    |                     | C Exact Mat |
|                           | Student Middle Name:                   |                     | Exact Mat   |
|                           | Date of Birth:                         |                     |             |
| REPORTING ~ EWS ~ ADMIN ~ | Student ID:                            |                     | Exact Mat   |
| ADMINISTRATION ~          | Students Exited After:                 |                     |             |
|                           | Students Exited Before:                | i                   |             |
| INACTIVE STUDENTS         | Exit Reason:                           | -Any-               | v           |
| INACTIVE USERS            | Sort List By:                          | Student's Last Name | · *         |

## **Reminder: Modified Exit Reason**

 Click the inactive student's name link to access the record

| MAIN MENU     | STUDENTS ~ V  | MIZARDS ~   | MY ACCOUNT ~ | REPORTING ~    | EWS ~      | ADMIN ~ | i      |             |                    |
|---------------|---------------|-------------|--------------|----------------|------------|---------|--------|-------------|--------------------|
| SCHOOL SYSTEM | REPORTING     | SYSTEM INFO | SUMMARY      | ADMINISTRATION | <b>~</b>   |         |        |             |                    |
| Manage Ina    | ctive Student | s           |              |                |            |         |        |             |                    |
| Student ID    | Name          |             |              | Date           | e of Birth |         | School | Date Exited | Reason for Exiting |
|               |               |             |              |                |            |         |        |             |                    |

• Select the appropriate Modified Exit Reason and click Update Database.

| Exiting Student Information |                        |
|-----------------------------|------------------------|
| Date Exited:                | 07/06/2021             |
| Reason for Exiting:         | W1 Transfer Withdrawal |
| Modified Exit Reason:       |                        |
|                             | UPDATE THE DATABASE    |

Graduated with Regular High School Diploma Dropped Out of School Died Received a Certificate Reached Maximum Age Moved, Known to be Continuing

## **Reminder: Modified Exit Reason**

• For currently active student records, click Details next to the associated Exit event

|             | St | tudent History     |                    |            |          |   |                   |          |      |         |         |
|-------------|----|--------------------|--------------------|------------|----------|---|-------------------|----------|------|---------|---------|
| Event Date* | E  | Event Type         | (transferred from) | Begin Date | End Date |   | User              | Document | Date | Created |         |
| 07/06/2020  | Ē  | Exit School System |                    |            |          | Ħ | Transfer / Import |          |      |         | DETAILS |

 Select the appropriate Modified Exit Reason and click Update Database.

| Event Details         |                                |   |
|-----------------------|--------------------------------|---|
|                       | Event Type: Exit School System |   |
| Date:                 | 07/06/2020                     | ) |
| Created By:           |                                |   |
| School:               |                                |   |
| Exit Info             |                                |   |
| Exit Reason:          | W1 Transfer Withdrawal         |   |
| Modified Exit Reason: | Moved, Known to be Continuing  | ~ |

## **Reminder: Student Level Report View**

 After documenting the Modified Exit Reason in the student record, also update the Student Level Report View to clear the error from the report

| PROFILE<br>CONTACTS<br>SCREENINGS & OBSERVATIONS<br>TEACHER NOTES | Report View       |                             |
|-------------------------------------------------------------------|-------------------|-----------------------------|
| ELIGIBILITY<br>STUDENT HISTORY                                    | Report Type:      | Child Exit Count: September |
| POST SCHOOL INFO                                                  | Reporting Period: | 2021-2022                   |
| STUDENT LEVEL REPORT VIEW                                         |                   |                             |

**UPDATE REPORT** 

# **Indicator 11 Tips**

### **Child Find**

15

EXCEPTIONAL CHILDREN DIVISION

# **Indicator 11**

- Opens October 3<sup>rd</sup> and closes October 31<sup>st</sup>
- Captures the percent of students for whom a referral was received, and placement determined within 90 days
- Based on data from the 7/1/2021 through 6/30/2022 reporting period

# **Indicator 11**

### Indicator 11 report available to review data

Scheduled Reports

Early Warning System Accommodations Report School/Grade/Class/Test Exit Count Caseloads as of a Point in Time IEP Services Report with Location (xls) FAM-S Caseloads Report Admin (xls) IEP Services Report with Location/Transportation (xls) Child Count IEP Services Report with Minutes (xls) General Compliance by Case Manager (xls) Indicator 11 Progress Monitoring Compliance by School (xls) Indicator 7 Compliance by Students (xls) Missing Progress Report (xls) Service Logging Compliance Summary (PDF) Overdue Eligibility/IEP Report (xls) Contacts Report (PDF) Progress Report Status (PDF) Special Education ESY By School By Case Manager (xls) Projected/Missed Eligibility Meetings (xls) ESY by Service (xls) Projected/Missed IEP Meetings (xls)

### Training video and resources available in ECATS (Main Menu > Resources)

| (0000000                       |   |                   |   | Review the License Agreement | <u>Opioad File(s)</u> <u>Delete/Opdate Document</u>                                    | â |
|--------------------------------|---|-------------------|---|------------------------------|----------------------------------------------------------------------------------------|---|
|                                | 0 | Federal Reporting | ~ | 10/26/2020 Beth<br>Burris    | ECATS Indicator 11 Reporting -<br>Exceptions Tab Guide                                 | • |
| Federal Reporting              | 0 | Federal Reporting | ~ | 10/13/2020 Beth<br>Burris    | ECATS Indicator 11 Reporting<br>Updating Initial Delay Reason Guide                    |   |
| Service Logging<br>Documents   |   | Federal Reporting | ~ | 10/13/2020 Beth<br>Burris    | ECATS Indicator 11 Reporting -<br>Errors and Warnings Guide                            | L |
| Special Education<br>Documents | 0 | Federal Reporting | ~ | 10/13/2020 Beth<br>Burris    | ECATS Indicator 11 Reporting - FAQ<br>Guide                                            |   |
|                                | 0 | Federal Reporting | ~ | 10/13/2020 Beth<br>Burris    | ECATS Training Federal Reporting<br>Webinar Videos - Last Updated<br><u>10/11/2020</u> | • |

### **Preparing for Indicator 11** *Things to check in the student record*

□ If initial placement is after 90-day timeline, document initial placement delay reason

| eferral Data                   |                                                                                                    |                                                                                                    |                                                                                                    |
|--------------------------------|----------------------------------------------------------------------------------------------------|----------------------------------------------------------------------------------------------------|----------------------------------------------------------------------------------------------------|
| Referral Date:                 | 90 Day Timeline End Date:                                                                                        | Private School Non-Participation Notice<br>Applicable):                                                             | Date (If<br>Delay Reason (If Applicable):                                                                                                    |
| 10/12/2021                     | 01/10/2022                                                                                                    |                                                                                                    | IN02: Referral paperwork not processed in a timel                                                                                                    |
| □If i<br>for                   | nitial placem<br>Services re<br>sent for Services                                                                | nent is within 90-<br>sponse                                                                                        | day timeline, submit Consen                                                                                                    |
| □If i<br>for<br><sup>Con</sup> | nitial placem<br>Services re<br>sent for Services                                                                | nent is within 90-<br>sponse                                                                                        | day timeline, submit Consen<br>CREATE CONSENT FOR SERVICES                                                                                                    |
| If i<br>for<br><sup>Con</sup>  | nitial placem<br>Services re<br>sent for Services                                                                | reate a final parent/guardian/student consent for service<br>ardian/Student Consent for Services Response:          | day timeline, submit Consen     CREATE CONSENT FOR SERVICES     a document. Then submit the response information in the fields directly     ht/Guardian/Student Signed - Yes           |
| If i<br>for<br>Con             | nitial placem<br>Services re<br>sent for Services<br>Use the link directly above to cr<br>below.<br>Parent/Guard | reate a final parent/guardian/student consent for services<br>ardian/Student Consent for Services Date Signed: 11/0 | day timeline, submit Conser     CREATE CONSENT FOR SERVICES     a document. Then submit the response information in the fields directly     nt/Guardian/Student Signed - Yes     /2021 |

INSTRUCTION

### Reminder: Consent Response EC Process > Consent screen

#### Consent to Evaluate

CREATE CONSENT TO EVALUATE

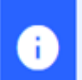

÷

Use the link directly above to create a final parent/guardian/student Consent to Evaluate document. Then submit the response information in the fields directly below.

#### Consent for Services

CREATE CONSENT FOR SERVICES

Use the link directly above to create a final parent/guardian/student consent for services document. Then submit the response information in the fields directly below.

### Documents created for

Consent for Eval

Consent for Services

<u>Remember</u>: An open check box associated with the Consent document indicates the document was finalized, the but the Consent response has not yet been submitted on the EC Process > Consent screen.

### Reminder: Consent Response EC Process > Consent screen

#### Consent to Evaluate

CREATE CONSENT TO EVALUATE

| •                     | Use the link directly above to create a final parent/guardian/student Consent to below.                                                                                                    | Evaluate document. Then submit the response information in the fields directly        |
|-----------------------|----------------------------------------------------------------------------------------------------|---------------------------------------------------------------------------------------|
|                       | Initial or Reeval?                                                                                                    | Initial  O Reeval                                                                     |
|                       | Parent/Guardian/Student Consent to Evaluate Response:                                                                                                    | Parent/Guardian/Student Signed - Yes 🗸                                                |
|                       | Parent/Guardian/Student Consent to Evaluate Date Signed:                                                                                                    | 09/28/2021                                                                            |
| G                     | The following question is specific to private school students ONLY. Regardless of the applicable EC processes.                                                                                  | of whether a student is private school or public school status, users should complete |
| Is the pa<br>renewing | arent requesting an evaluation/reevaluation solely for the purpose of applying or<br>g scholarships (vouchers), and will not receive services through a private school<br>services plan (PSSP)? | ~                                                                                     |
|                       | Date:                                                                                                    |                                                                                       |
|                       |                                                                                                    | SUBMIT CONSENT TO EVALUATE RESPONSE                                                   |
| Consent               | for Services                                                                                                    | CREATE CONSENT FOR SERVICES                                                           |
| •                     | Use the link directly above to create a final parent/guardian/student consent fo<br>below.                                                                                                    | or services document. Then submit the response information in the fields directly     |
|                       | Parent/Guardian/Student Consent for Services Response:                                                                                                    | Parent/Guardian/Student Signed - Yes                                                  |
|                       | Parent/Guardian/Student Consent for Services Date Signed:                                                                                                    | 10/27/2021                                                                            |
|                       |                                                                                                    | SUBMIT CONSENT FOR SERVICES RESPONSE                                                  |

### Reminder: Consent Response Confirm the response was submitted

#### Documents created for

- E <u>Consent for Eval</u>
- E <u>Consent for Services</u>

<u>Remember</u>: The red E associated with the Consent document indicates the document was finalized, and the Consent response was submitted on the EC Process > Consent screen.

### Student History

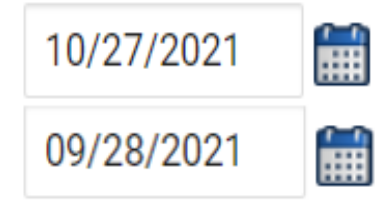

Provision of Services Parental Consent

Parent Consent (Yes)

<u>Remember</u>: The Provision of Services Parental Consent event and Parent Consent (Yes) event on the Student History screen indicates the Consent responses were submitted on the EC Process > Consent screen.

### **Preparing for Indicator 11** *Things to check in the student record*

### Upload signed copy of Consent to Evaluate (if applicable) and Consent for Services to Documents

| Documents            | _   | _     | _             | _   |                                                        |
|----------------------|-----|-------|---------------|-----|--------------------------------------------------------|
| Document             |     | Batch | <u>Status</u> | Del | Attachment                                             |
| Consent for Services | PDF |       | Final         |     | Consent for Services 9-3-<br>21                        |
| Consent for Eval     | PDF |       | Final         |     | <u>consent for evaluatin,</u><br><u>signed 7-10-21</u> |

### **Preparing for Indicator 11** *Things to check in the student record*

### Remove the initial placement delay reason from the Data Collection screen if there was no delay

| Referral    | Referral      | Referred   | Consent to | Consent to | Consent to | Evaluation | Eligibility | Eligible | Pvt School    | Initial   | Initial        | Consent for | Consent   | # Days  | Subtraction |
|-------------|---------------|------------|------------|------------|------------|------------|-------------|----------|---------------|-----------|----------------|-------------|-----------|---------|-------------|
| Received by | Determination | for        | Evaluate   | Evaluate   | Evaluate   | Purpose    | Date        |          | Non-          | Placement | Placement      | Placement   | for       | Delayed | Category    |
| School Date | Date          | Evaluation | Date       | Purpose    | Given      |            |             |          | participant   | Date      | Delay Reason   | Date        | Placement |         |             |
| -           | -             | *          | -          | -          | -          | -          | •           | *        | Notice Date 🗸 | -         | .7             | *           | Given 🗣   | Ţ,      |             |
| 11/12/2021  | 11/12/2021    | Y          | 11/12/2021 | INIT       | Yes        | INIT       | 3/4/2022    | Yes      |               | 3/4/2022  | IN05: Other    | 11/12/2021  | Yes       | 0       | Eligible    |
|             |               |            |            |            |            |            |             |          |               |           | IN04: Delay in |             |           |         |             |
|             |               |            |            |            |            |            |             |          |               |           | getting parent |             |           |         |             |
| 1/20/2022   | 1/20/2022     | Y          | 1/20/2022  | INIT       | Yes        | INIT       | 4/8/2022    | Yes      |               | 4/8/2022  | consent        | 4/12/2022   | Yes       | 0       | Eligible    |
| 11/23/2021  | 1/7/2022      | Y          | 11/24/2021 | INIT       | Yes        | INIT       | 1/31/2022   | Yes      |               | 1/31/2022 | IN05: Other    | 1/31/2022   | Yes       | 0       | Eligible    |
|             |               |            |            |            |            |            |             |          |               |           | IN04: Delay in |             |           |         |             |
|             |               |            |            |            |            |            |             |          |               |           | getting parent |             |           |         |             |
| 10/29/2021  | 11/5/2021     | Y          | 11/8/2021  | INIT       | Yes        | INIT       | 1/21/2022   | Yes      |               | 1/21/2022 | consent        | 1/24/2022   | Yes       | 0       | Eligible    |

#### Student History

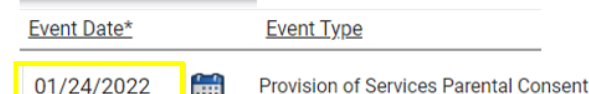

#### **Timeliness and Special Situations**

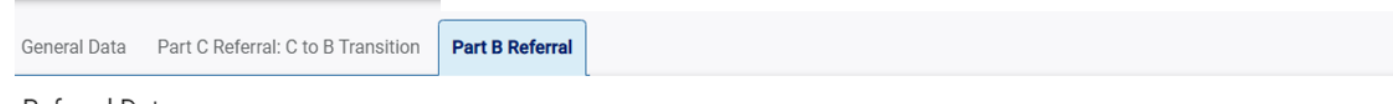

#### Referral Data

| 10/29/2021 01/27/2022 IN04: Delay in getting parent consent 🗸 | Referral Date: | 90 Day Timeline End Date: | Private School Non-Participation Notice Date (If Applicable): | Delay Reason (If Applicable):             |
|---------------------------------------------------------------|----------------|---------------------------|---------------------------------------------------------------|-------------------------------------------|
|                                                               | 10/29/2021     | 01/27/2022                |                                                               | IN04: Delay in getting parent consent 🔹 🗸 |

### Preparing for Indicator 11 Reminders

- Do not wait until October to begin reviewing the Indicator 11 Report for accuracy of data
- Routinely review the Student Details tab in the Indicator 11 report
- The Exceptions tab in the Indicator 11 report displays errors in student records that must be corrected before certifying data. It does not display discrepancies ("false delays") created by incorrect or incomplete data entry
- Delete duplicate referral events for the same student record
- Review the Indicator 11 Standard Report Tip Sheet

# **Indicator 12 Tips**

### Part C to Part B Timely Referral

# **Indicator 12**

- Captures data on students who received Part C services and were referred to Part B during the 7/1/2021 through 6/30/2022 reporting period.
- All students must have an IEP developed within 90 days of the referral and receive services by their 3rd birthday.
- All Traditional LEAs must submit completed Indicator 12 spreadsheets to <u>ecindicators@dpi.nc.gov</u> by October 31<sup>st</sup>.
- Charter Schools and State Operated Programs do not submit Indicator 12

# **Indicator 12 Spreadsheet**

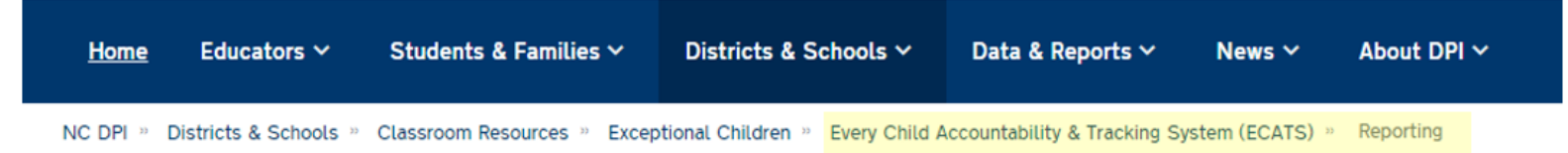

### Indicator 12 - Part C to Part B Timely Referral

Indicator 12 will be submitted on spreadsheets by all PSUs. Charter Schools do not need to submit an Indicator 12 spreadsheet this year. The Indicator 12 spreadsheet has a tab with helpful clarifications to assist PSUs in entering their data and can be found below. The spreadsheet can be submitted at any time prior to the due date of October 31, 2022. Your cooperation in meeting the deadline for data submission is greatly appreciated. Please email all Indicator 12 spreadsheets to <u>ecindicators@dpi.nc.gov</u>.

2021-22 Indicator 12 Spreadsheet

Indicator 12 Excel Spreadsheet

Indicator 12 Data Collection Templates

Child Find Resources | NC Early Learning Network (unc.edu)

Transition Resources | NC Early Learning Network (unc.edu)

### Remember to submit Indicator 12 spreadsheet to <u>ecindicators@dpi.nc.gov</u> by October 31<sup>st</sup>

□Run the Indicator 11 report in ECATS.

In the Indicator 11 Excel spreadsheet, add a column next to Date of Birth and label it, Age as of Referral Date.

| Date Of    | Age as of | Grade |
|------------|-----------|-------|
| Birth      | Referral  |       |
|            | Date      |       |
| -          | -         | -     |
| 11/21/2016 |           | РК    |
| 5/9/2015   |           | 1     |
| 12/10/2017 |           | РК    |
| 8/22/2013  |           | 2     |
| 2/24/2019  |           | РК    |

Enter the following formula in the first cell under the header, Age as of Referral Date:

=DATEDIF(K2,V2,"y")

or

### =DATEDIF(RC[-1],RC[10],"y")

❑Note: This formula calculates in years the difference between the Date of Birth and Referral Received by School Date

| 11         | 12          | 16    | 22          | 23            |
|------------|-------------|-------|-------------|---------------|
| Date Of    | Age as of   | Grade | Referral    | Referral      |
| Birth      | Referral    |       | Received by | Determination |
|            | Date        |       | School Date | Date          |
| -          | •           | -     | •           | -             |
| 11/21/2016 | RC[10],"y") | РК    | 2/2/2022    | 3/16/2022     |

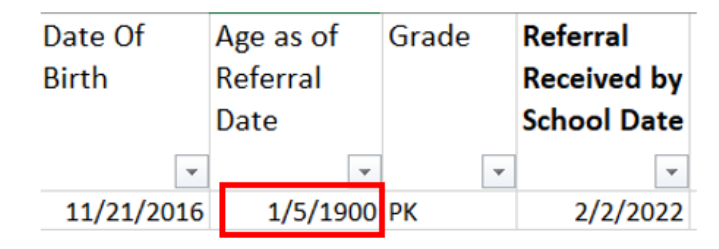

Change the format of the cell contents to Number

|          |    |                     |          | Format Cell               | S             |            |                   |              |              |                  |              | £         | ~   |
|----------|----|---------------------|----------|---------------------------|---------------|------------|-------------------|--------------|--------------|------------------|--------------|-----------|-----|
| Age as ( | of | Grade Refer         | ral Refe | Number                    | Alignment     | F          | ont               | Border       | Fill         | Protection       |              |           |     |
| Referra  | X  | Cut                 | 1        | <u>C</u> ategory:         |               |            |                   |              |              |                  |              |           |     |
| Date     | D  | Copy                |          | General<br>Number         |               | $^{\circ}$ | Samp              | le           |              |                  |              |           |     |
| 1/5      | ĥ  | Paste Options:      |          | Currency<br>Accounting    | g             |            | Decima            | places: 2    |              |                  |              |           |     |
| 1,5,     |    | <u>C</u>            |          | Date<br>Time<br>Percentag | e             |            |                   | 1000 Separat | tor (,)      |                  |              |           |     |
|          |    | Paste Special       |          | Fraction                  |               |            | Negativ           | ve numbers:  |              |                  |              |           | ~   |
|          | ۵  | Smart Lookup        |          | Text<br>Special           |               |            | 1234.1<br>(1234.1 | 0<br>10)     |              |                  |              |           |     |
|          |    | Insert Row          |          | Custom                    |               |            | (1234.)           | 10)          |              |                  |              |           |     |
|          |    | Delete Row          |          |                           |               |            |                   |              |              |                  |              |           |     |
|          |    | Clear Contents      |          |                           |               |            |                   |              |              |                  |              |           |     |
|          | 2  | Quick Analysis      |          |                           |               |            |                   |              |              |                  |              |           |     |
|          |    | Filter              | >        |                           |               | ~          |                   |              |              |                  |              |           | ~   |
|          |    | Sort                | >        | Number is                 | used for gene | ral disp   | lay of n          | umbers. Curr | ency and Acc | ounting offer sp | ecialized fo | ormatting | for |
|          | ĨĨ | Get Data from Table | e/Range  | monetary                  | alue.         |            |                   |              |              |                  |              |           |     |
|          | D  | New Note            |          |                           |               |            |                   |              |              |                  |              |           |     |
|          | :  | Format Cells        |          |                           |               |            |                   |              |              | ОК               |              | Cance     | el  |

Copy and paste the formula down Age as of Referral Date column.

□Filter Age as of Referral Date column results by Age 2 and less than Age 3 (e.g., Age 2.5).

| Date Of<br>Birth | Age as of<br>Referral<br>Date | Grade | Referral<br>Received by<br>School Date | Referral<br>Determination<br>Date |
|------------------|-------------------------------|-------|----------------------------------------|-----------------------------------|
| -                |                               | •     | •                                      | *                                 |
| 2/24/2019        | 2.00                          | РК    | 11/22/2021                             | 11/22/2021                        |
| 4/7/2019         | 2.00                          | PK    | 3/4/2022                               | 3/4/2022                          |
| 4/10/2019        | 2.00                          | PK    | 3/9/2022                               | 3/9/2022                          |
| 7/5/2019         | 2.00                          | PK    | 4/14/2022                              | 4/14/2022                         |
| 11/14/2018       | 2.00                          | PK    | 10/8/2021                              | 10/8/2021                         |

This helps to identify students who were referred prior to Age 3 during the selected reporting period.

# **Other Reminders**

## NC ECATS Data Managers Contact Directory Federal Reporting Office Hours Website

## **ECATS Data Managers Contact Directory**

Update the Contact Directory with any corrections and/or additions.

https://docs.google.com/document/d/1tQFdgbqV 1kqhMXN9PIGR38JrYbvR8UuZ/edit?usp=sharin g&ouid=100162846075394212010&rtpof=true&s d=true

## ECATS website: Federal Reporting Office Hours

Access previous PowerPoints and session recordings from the ECATS website at <u>https://www.dpi.nc.gov/districts-</u> <u>schools/classroom-resources/exceptional-</u> <u>children/every-child-accountability-tracking-</u> <u>system-ecats/reporting/federal-reporting-</u> <u>office-hours</u>

## ECATS website: Federal Reporting Office Hours

Every Child Accountability & Tracking System (ECATS)

Special Education

Service Documentation

MTSS

Monday Messages

Frequently Asked Questions

**Newsletters** 

ECATS ODS

Resources

Reporting

Federal Reporting Office Hours

| Fed                        | leral R                 | eporting                                  | Office Ho                     | urs       | Repo            | orting        |       |
|----------------------------|-------------------------|-------------------------------------------|-------------------------------|-----------|-----------------|---------------|-------|
|                            |                         | -                                         |                               |           | Federa<br>Hours | l Reporting C | Offic |
|                            | archive of Federal      | Paparting Office Hour session             | ons Because this is an archiv | e please  |                 |               |       |
| This is the<br>note that s | uently A                | sked Questi                               | ons                           | , produce |                 |               |       |
| Freq<br>– 20               | uently A<br>022 Federal | <b>Sked Questi</b><br>Reporting Office Ho | ONS<br>ours Resources         |           |                 |               |       |
| Freq<br>- 20               | uently A                | <b>Sked Questi</b>                        | ONS<br>ours Resources         |           |                 |               |       |

<u>Federal Reporting Office Hours session 5.4.22</u> d - Password: mDXjSid4
<u>Transcript</u>